# EASYCAM USER MANUAL

MODELS 551359, 551373, 551489

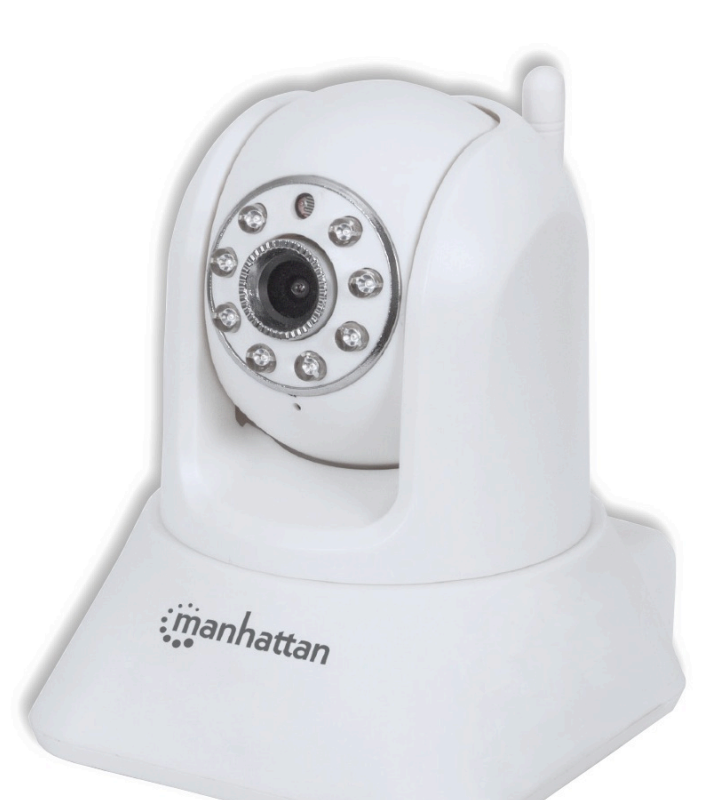

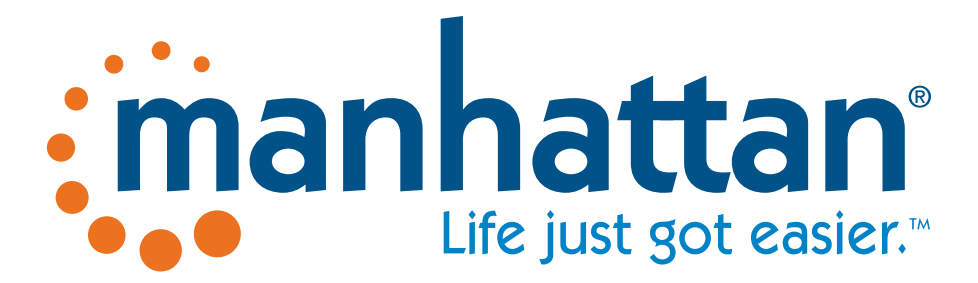

MAN-551359/551373/551489-UM-0714-01

#### Hardware Installation

 Connect the camera to one of your router's LAN ports with the included network cable.

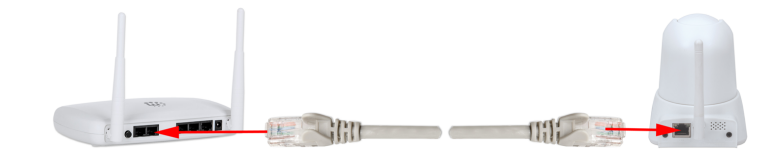

- 2. Power on the camera.
- 3. Allow the camera to properly start up. The startup sequence has ended when the camera stops moving its lens up and down and to the left and right.

### Connect to the camera with your computer

- 1. Connect your computer to the same router as the camera, either wirelessly or with a network cable.
- 2. Open up the network environment within Windows.

Windows XP: Click on "My Network Places."

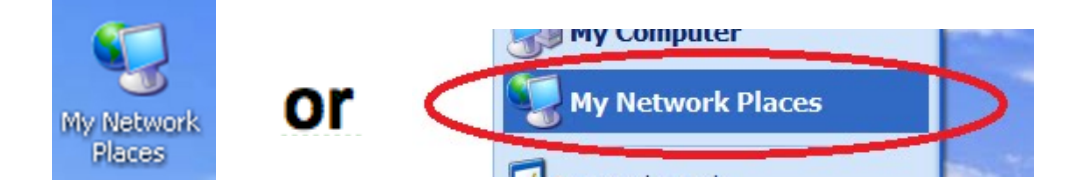

Windows 7: Locate and click on the "Network" icon on the desktop.

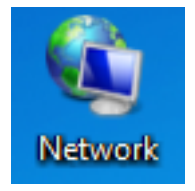

Windows 8 / 8.1: Open the desktop first, and then locate and click on the "Network" icon.

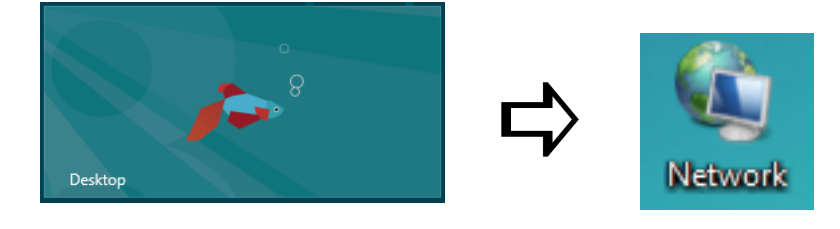

3. Windows will show you all connected devices in your network. Among those are likely to be your computers, laptops, printers and network storage devices. You will be able to find the camera in that list.

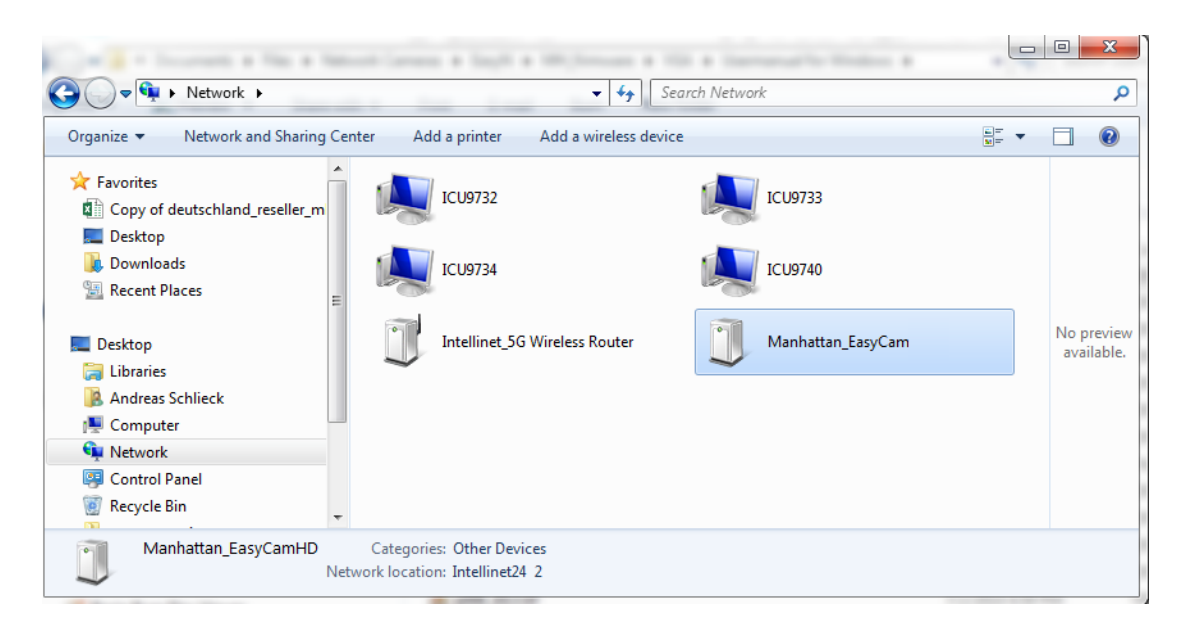

- 4. Double-click the camera to open up a Web browser and connect to the camera's Web browser user interface.
- 5. Log in to the camera with the user name "admin" and the password "admin." Note that if the password has been changed before, you will, of course, need to use the updated password.

| /indows Security                 |                                                 | ×   |
|----------------------------------|-------------------------------------------------|-----|
| The server pass<br>password. The | server reports that it is from GoAhead.         |     |
|                                  | admin       •••••       Remember my credentials |     |
|                                  | OK                                              | cel |

 Select the correct Sign In method (below). Note that if you are using Microsoft MS Internet Explorer ("IE"), you will need to use the ActiveX Mode and you also must be running Internet Explorer as a computer administrator. If you do not wish to use ActiveX, you need to use a different Web browser — e.g., Chrome, Firefox, Opera or others — and select Server Push Mode.

# **IP** Camera

| Official website | Online Support                                                                     | manhattan |
|------------------|------------------------------------------------------------------------------------|-----------|
|                  | Language: English 👻                                                                |           |
|                  | Mobile Phone (For any browser that supports<br>Javascript)<br><mark>Sign in</mark> |           |
|                  | Server Push Mode (For FireFox, Google<br>Chromer)<br><mark>Sign in</mark>          |           |
|                  | ActiveX Mode(For IE Browser)<br><mark>Sign in</mark>                               |           |

## MS Internet Explorer ActiveX Installation Procedure

MS Internet Explorer must be executed with administrator rights. Right-click on the link (green circle), then select "Save target as... ."

|                      |                                                                                                    |                       | imanhattan<br>Life just got easier."                   |
|----------------------|----------------------------------------------------------------------------------------------------|-----------------------|--------------------------------------------------------|
|                      | Open<br>Open in new tab<br>Open in new window<br>Save target as                                                                             |                       |                                                        |
|                      | Cut<br>Copy<br>Copy shortcut<br>Paste                                                                                                    | : besit<br>lic ( here |                                                        |
| <mark>回</mark><br>5季 | E-mail with Windows Live<br>Translate with Bing<br>All Accelerators                                                                         | rentesh               | Resolution:040 480VMode:60 HZVBrightness:1VContrast:1V |
|                      | Inspect element<br>Add to favorites                                                                                                    |                       | Max FPS: 30                                            |
|                      | Append Link Target to Existing PDF<br>Append to Existing PDF<br>Convert Link Target to Adobe PDF<br>Convert to Adobe PDF<br>Send to OneNote |                       |                                                        |
|                      | Properties                                                                                                    |                       |                                                        |

Select the location — e.g., the desktop — and then save the file.

| 🥔 Save As                                                              |                                                                        |      | x            |
|------------------------------------------------------------------------|------------------------------------------------------------------------|------|--------------|
| 🚱 🔍 💌 Desktop 🔸                                                        | 👻 🐓 Search Desktop                                                     | _    | ٩            |
| Organize 🔻 New folder                                                  |                                                                        |      | 0            |
| Favorites     Copy of deutschland_reseller_mh_int.xlsx     Desktop     | Name     Libraries     Annoneeeeeeeeeeeeeeeeeeeeeeeeeeeeeee            | Size | • III        |
| <ul> <li>dwhelper</li> <li>Downloads</li> <li>Recent Places</li> </ul> | P Computer<br>↓ Network<br>Roxio Creator Starter<br>↓ VLC media player |      | 3 KB<br>2 KB |
| 📃 Desktop 🚞 Libraries                                                  | Adobe Acrobat 9 Standard                                               |      | 2 KB 👻       |
| File name: Manhattan.exe<br>Save as type: Application (*.exe)          |                                                                        |      | •            |
| Aide Folders                                                           | Save                                                                   | Cano | :el          |

Once the download has finished, on Windows 7 and 8 you will likely see a warning message that this file could harm your computer. This is perfectly normal and should not alarm you. Click "Actions."

|                                    | ActiveX has not been<br>installed. Please click here<br>to download,then refresh<br>this page. | A   Contrast:   Max FPS:   30   Preset:   Call Set |
|------------------------------------|------------------------------------------------------------------------------------------------|----------------------------------------------------|
| Manhattan.exe is not commonly down | loaded and could harm your computer.                                                           | Delete Actions View downloads X                    |

Click on "Run anyway." If you are not currently logged on as a computer administrator, you will be asked to enter administrator credentials. After you have done so, the installation of the ActiveX control will commence. Windows XP users: Simply double-click the Manhattan.exe to start the installation process.

| SmartSc                    | reen Filter - Internet Explorer                                                                                                    |  |  |  |  |
|----------------------------|----------------------------------------------------------------------------------------------------|--|--|--|--|
| 8                          | This program might harm your computer                                                                                                    |  |  |  |  |
|                            | Publisher: <u>INTRACOM U.S.A. INC</u><br>Name: Manhattan.exe                                                                                                |  |  |  |  |
|                            | SmartScreen Filter reported that this program is not commonly downloaded.                                                                                   |  |  |  |  |
|                            | If you received this program as an unexpected solicitation, link, or<br>attachment, it might be an attempt to fool you. We recommend that you<br>delete it. |  |  |  |  |
|                            | <ul> <li>Don't run this program<br/>(recommended)</li> </ul>                                                                                                |  |  |  |  |
|                            | ➔ Delete program                                                                                                    |  |  |  |  |
|                            | Run anyway                                                                                                    |  |  |  |  |
| What's SmartScreen Filter? |                                                                                                    |  |  |  |  |

The installation will only take a few moments. Click "Finish" when done.

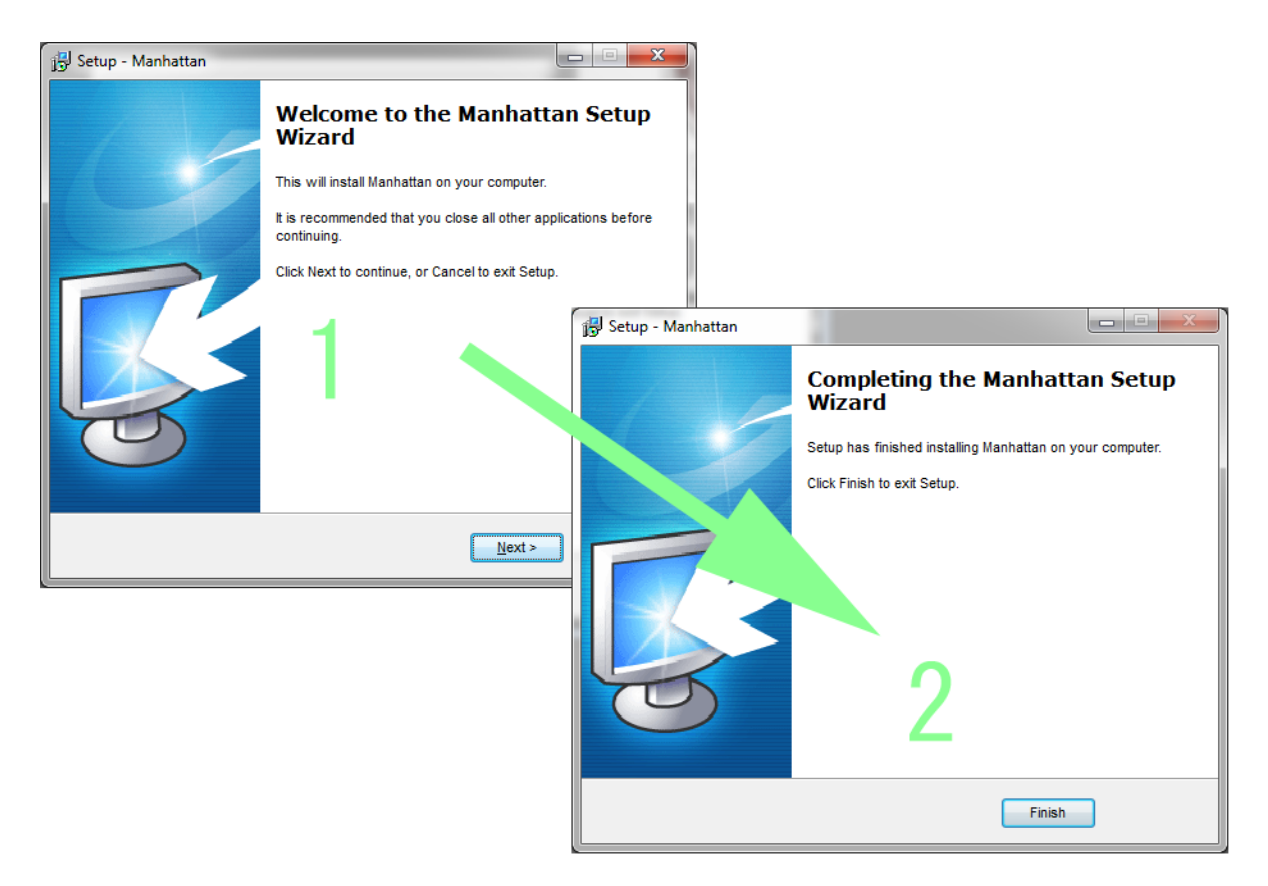

Return to the MS Internet Explorer window, and click "Refresh." Notice the message on the bottom of the screen. Click "Allow."

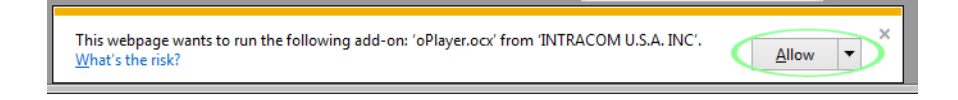

Click again on ActiveX for IE, and you will then see the camera's live video.

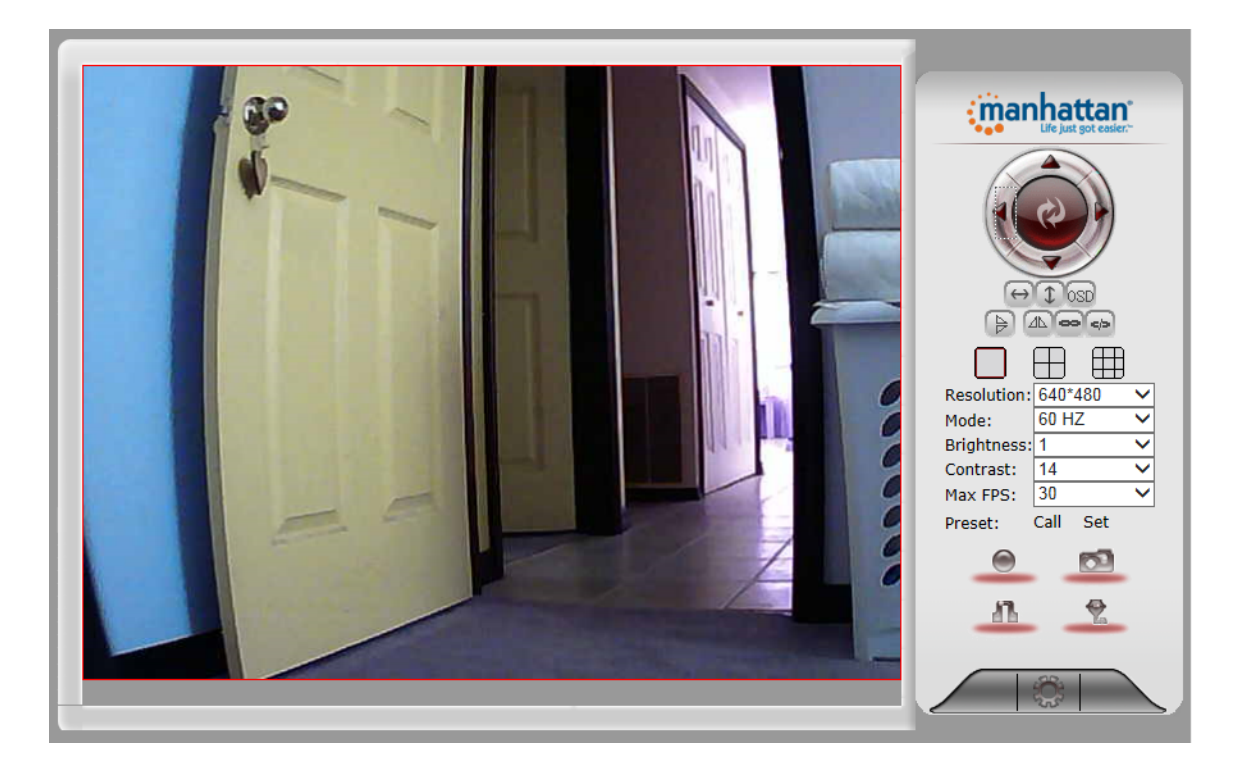

# Live Video Camera Page

This page lets you view and control the camera. (Some options only work with MS Internet Explorer.)

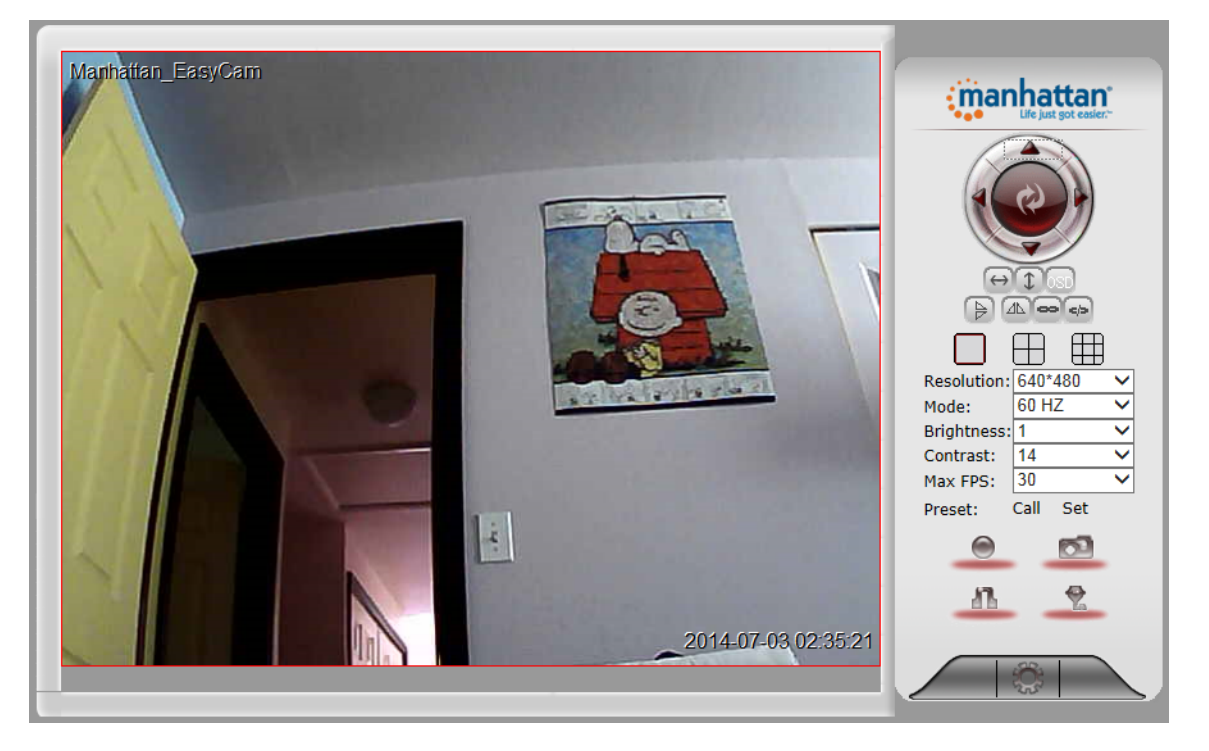

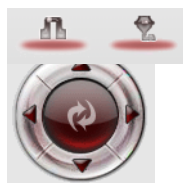

Use the directional arrows to control the moment of the camera. Click the middle area to return the camera to its default position.

Enable or disable the horizontal or vertical patrol. Once enabled, the camera will continuously pan from left to right and back, or up and down.

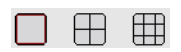

 $\Theta$ 

If you have more than one Manhattan EasyCam, you can view multiple cameras in a Web browser. For that to work, the other cameras will need to be added to the camera configuration, which is explained in the next section.

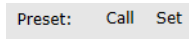

You can store ("Set") or recall ("Call") up to 16 preset positions with these controls.

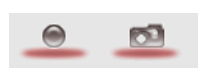

With these controls you can record video on your computer's hard drive (MSIE only), or you can take a snapshot and either view it or save it anywhere you like.

MSIE only: Listen to the sound the camera picks up or enable your own microphone and send audio to the camera, which it outputs through its internal speaker.

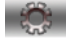

Click this button to open the camera's Options menu, which provides access to many of the camera's configuration options.

## Configuration Menu, Camera Settings

Camera Information Camera Name Date & Time User Accounts Multi-Camera IP Settings Wireless Settings DDNS Settings PTZ Settings Alarm Log Maintenance Back The camera's Settings menu provides access to the configuration parameters of your EasyCam. Under normal conditions there is no need to make any changes here, but you may do so if you are experienced enough to change network-related settings of the camera.

| Item               | Explanation                                                                                                    | ו                                              |              |                                       |                       |       |
|--------------------|----------------------------------------------------------------------------------------------------|------------------------------------------------|--------------|---------------------------------------|-----------------------|-------|
| Camera Information | Status information of the camera, including firmware version, MAC addresses and language settings.                                                                                                    |                                                |              |                                       |                       |       |
| Camera Name        | Define the name of your camera here. This is how the camera will identify itself<br>on your network.                                                                                                    |                                                |              |                                       |                       |       |
| Date & Time        | Date & Time Settings                                                                                                    |                                                |              |                                       |                       |       |
|                    | Local Time                                                                                                    | Thu, 03 Jul                                    | 2014 14:41:3 | 5 GMT                                 |                       |       |
|                    | Timezone                                                                                                    | (GMT -05:00) Eastern Standard (USA and Canada) |              |                                       | •                     |       |
|                    | Automatic<br>Time Update                                                                                                    |                                                |              |                                       |                       |       |
|                    | NTP Server                                                                                                    | er time.nist.gov -                             |              |                                       |                       |       |
|                    |                                                                                                    | Sync with PC                                   | Time         |                                       |                       |       |
|                    |                                                                                                    | Set                                            |              |                                       |                       |       |
|                    | the time zone that matches your location, pick an NTP server from to down list, and activate the automatic time update.                                                                                                    |                                                |              |                                       | NTP server from the o | drop- |
| User Accounts      | User Accoun                                                                                                    | ts                                             |              |                                       |                       | 7     |
|                    | Group                                                                                                    |                                                | User         | Name:                                 | Password:             |       |
|                    | Guest                                                                                                    |                                                |              |                                       |                       |       |
|                    | Operator                                                                                                    |                                                |              |                                       |                       |       |
|                    | Adminiator admin                                                                                                    |                                                |              | ••••                                  |                       |       |
|                    | Set                                                                                                    |                                                |              |                                       |                       |       |
|                    | You can set up three different user accounts. The guest account only allows<br>viewing the video, but it does not allow you to control the movement, record<br>video or access the settings menu. The operator account allows you to view t<br>video, record and control the camera movement, but it does not allow access<br>the settings menu. Finally, the administrator account has full access to<br>everything. |                                                |              | ows<br>ecord<br>view the<br>access to |                       |       |

| Multi-Camera | Iulti-Camera Multi-Camera Settings                                                                                                    |                                                                                                    |     |  |  |  |
|--------------|----------------------------------------------------------------------------------------------------|----------------------------------------------------------------------------------------------------|-----|--|--|--|
|              | Camera #1                                                                                                    | This Device                                                                                                    |     |  |  |  |
|              | Camera #2                                                                                                    | None                                                                                                    |     |  |  |  |
|              | Camera Name                                                                                                    |                                                                                                    |     |  |  |  |
|              | Host                                                                                                    |                                                                                                    |     |  |  |  |
|              | HTTP Port                                                                                                    | 0                                                                                                    |     |  |  |  |
|              | User Name:                                                                                                    |                                                                                                    |     |  |  |  |
|              | Password:                                                                                                    |                                                                                                    |     |  |  |  |
|              | rabbinorar                                                                                                    | Add Remove                                                                                                    |     |  |  |  |
|              | Camera #3                                                                                                    | None                                                                                                    | =   |  |  |  |
|              | Camera #4                                                                                                    | None                                                                                                    |     |  |  |  |
|              | Camera #5                                                                                                    | None                                                                                                    |     |  |  |  |
|              | Camera #6 None                                                                                                    |                                                                                                    |     |  |  |  |
|              | Camera #7                                                                                                    | None                                                                                                    |     |  |  |  |
|              | Camera #8                                                                                                    | None                                                                                                    |     |  |  |  |
|              | Camera #9 None                                                                                                    |                                                                                                    |     |  |  |  |
|              | Note: If you want to acc                                                                                                    | ess your camera(s) from the Internet, you need to set up                                                                                                    |     |  |  |  |
|              | DDNS, and you also need manual for details.                                                                                                    | to set up port forwarding in your router. Refer to the user                                                                                                   |     |  |  |  |
|              |                                                                                                    | Set Refresh                                                                                                    | +   |  |  |  |
|              | If you have multiple EasyCams installed at home and are using MS Internet<br>Explorer, you can view multiple cameras on one screen. For that to work, you<br>need to add the cameras here manually. You need to know the IP address,<br>port number, username and password for the camera, and then click "Add. |                                                                                                    |     |  |  |  |
|              |                                                                                                    |                                                                                                    | 1   |  |  |  |
| IP Settings  | Basic Network Settings                                                                                                    |                                                                                                    |     |  |  |  |
|              | Automatic IP Address                                                                                                    |                                                                                                    |     |  |  |  |
|              | HTTP Port 81                                                                                                    |                                                                                                    |     |  |  |  |
|              |                                                                                                    | Set Refresh                                                                                                    |     |  |  |  |
|              | Under normal circumstances there is no need to make any changes to this section. Automatic IP address should be enabled, unless you know exactly what you are doing.                                                                                                    |                                                                                                    |     |  |  |  |
|              | Basic Network Sett                                                                                                    | ings                                                                                                    |     |  |  |  |
|              | Automatic IP Address                                                                                                    |                                                                                                    |     |  |  |  |
|              | IP Address                                                                                                    | 192.168.0.111                                                                                                    |     |  |  |  |
|              | Subnet Mask                                                                                                    | 255.255.255.0                                                                                                    |     |  |  |  |
|              | Gateway                                                                                                    | 192.168.0.2                                                                                                    |     |  |  |  |
|              | DNS Server1                                                                                                    |                                                                                                    |     |  |  |  |
|              | DNS Server2                                                                                                    | 192.168.0.2                                                                                                    |     |  |  |  |
|              | HTTP Port 81                                                                                                    |                                                                                                    |     |  |  |  |
|              | Set Refresh                                                                                                    |                                                                                                    |     |  |  |  |
|              | Disable the automatic<br>Address, Gateway and<br>that is suitable for you<br>camera any longer.                                                                                                    | mode and you will have access to fields such as IP<br>DNS Server1. Make sure that you provide informat<br>r network or you will not be able to connect to the | ion |  |  |  |

| Wireless Settings | Wireless LAN Settings                                                                                                    |                                                                                                    |                                                                                                    |                                                                                                    |                                                                                                    |
|-------------------|----------------------------------------------------------------------------------------------------|----------------------------------------------------------------------------------------------------|----------------------------------------------------------------------------------------------------|----------------------------------------------------------------------------------------------------|----------------------------------------------------------------------------------------------------|
|                   |                                                                                                    | SSID                                                                                                    | MAC                                                                                                    |                                                                                                    |                                                                                                    |
|                   |                                                                                                    | INTELLINET                                                                                                    | 00:7F:28:ED:3F:EE                                                                                                    | التي                                                                                                    |                                                                                                    |
|                   | Nearby Wireless                                                                                                    | Manhattan24 2.4Gre                                                                                                    | 80:1F:02:FF:7D:CC                                                                                                    | att                                                                                                    |                                                                                                    |
|                   | NELWOIKS                                                                                                    |                                                                                                    |                                                                                                    |                                                                                                    |                                                                                                    |
|                   |                                                                                                    | Scan                                                                                                    |                                                                                                    |                                                                                                    |                                                                                                    |
|                   | Use Wireless LAN                                                                                                    |                                                                                                    |                                                                                                    |                                                                                                    |                                                                                                    |
|                   | SSID                                                                                                    | INTELLINET                                                                                                    |                                                                                                    |                                                                                                    |                                                                                                    |
|                   | Network Type Infra 👻                                                                                                    |                                                                                                    |                                                                                                    |                                                                                                    |                                                                                                    |
|                   | Authentication WPA2-PSK Personal (AES) 🔻                                                                                                    |                                                                                                    |                                                                                                    |                                                                                                    |                                                                                                    |
|                   | Share Key                                                                                                    | ******                                                                                                    |                                                                                                    |                                                                                                    |                                                                                                    |
|                   |                                                                                                    | Set                                                                                                    | sh                                                                                                    |                                                                                                    |                                                                                                    |
|                   | Here you can connect your EasyCam to your wireless network. Click "Scan" to find wireless networks in range. Select a network, then enter the correct password for the wireless network in the Share Key field. Click "Set" to activate the settings.                                                                                                    |                                                                                                    |                                                                                                    |                                                                                                    |                                                                                                    |
| DDNS Settings     | Attention: If you only                                                                                                    | want to connect to yo                                                                                                    | ur EasyCam with you                                                                                                    | ur smartpl                                                                                                    | none                                                                                                    |
|                   | or tablet, you will not                                                                                                    | need to set this up.                                                                                                    |                                                                                                    |                                                                                                    |                                                                                                    |
|                   | DDNS Service Setting                                                                                                    | <b>JS</b>                                                                                                    |                                                                                                    |                                                                                                    |                                                                                                    |
|                   | DDNS Service Provider                                                                                                    | DynDns.org(dyndns) ▼                                                                                                    |                                                                                                    |                                                                                                    |                                                                                                    |
|                   | User Name                                                                                                    | username                                                                                                    |                                                                                                    |                                                                                                    |                                                                                                    |
|                   | Password                                                                                                    | •••••                                                                                                    |                                                                                                    |                                                                                                    |                                                                                                    |
|                   | DDNS Host                                                                                                    | mycamdyndns.org                                                                                                    |                                                                                                    |                                                                                                    |                                                                                                    |
|                   | DDNS Upuale Status                                                                                                    | to the instructions on how                                                                                                    |                                                                                                    |                                                                                                    |                                                                                                    |
|                   | Kerer                                                                                                    | to the instructions on now                                                                                                    | to set up DDNS.                                                                                                    |                                                                                                    |                                                                                                    |
|                   |                                                                                                    | Set                                                                                                    |                                                                                                    |                                                                                                    |                                                                                                    |
|                   | DDNS stands for "Dyna                                                                                                    | amic DNS." DDNS is us                                                                                                    | seful for all users wh                                                                                                    | o have an                                                                                                    |                                                                                                    |
|                   | Internet service with a<br>addresses that are hig<br>Cable modem services<br>longer period of time;<br>time the IP address of<br>business-type Internet<br>Why does it matter if to<br>never want to access to<br>— and you can skip th<br>If you want to connect<br>changing IP addresses<br>which IP address you co<br>DYNDNS.ORG allow you<br>"mycamera.dyndns.or<br>your ISP has assigned<br>always reach your cam<br>Note: We recommend<br>for the DDNS service in | dynamic IP address.<br>hly dynamic and chan<br>typically keep the IP<br>e.g., up to 30 days. In<br>your network will cha<br>service that provides<br>the IP address that the<br>the camera remotely of<br>is section.<br>to your camera from<br>will make this very co<br>can reach your camera<br>ou to sign up for an ac<br>g." The DDNS service<br>to you to the domain<br>hera at http://mycame<br>using the DDNS clien<br>hstead of the camera' | Most DSL services ut<br>ge as often as once e<br>address assigned to<br>any case, after a cer<br>inge unless you have<br>a permanent, static<br>e ISP assigns to you c<br>over the Internet, it w<br>outside your netwo<br>pomplicated, as you ne<br>a. DDNS is the solution<br>count and set up dor<br>assigns the current I<br>name you've set up,<br>era.dyndns.org (exan<br>t that is integrated in<br>s DDNS client. | ilize IP<br>every 24 h<br>a user for<br>rtain amore<br>IP address<br>changes? I<br>wouldn't m<br>rk, howev<br>ever know<br>on. Service<br>main nam<br>P address<br>so that yo<br>nple). | ours.<br>a<br>unt of<br>s.<br>f you<br>natter<br>er, the<br>under<br>es like<br>es like<br>that<br>bu can<br>outer |
|                   | The network camera s<br>DYN.COM, Oray, 9299<br>Server name: Selec<br>User ID: Ente<br>Password: Ente<br>Confirm: Repe<br>Hostname: Ente<br>here                                                                                                    | upports three DDNS p<br>.ORG and 3322.ORG.<br>ct the service (e.g., DY<br>r your DDNS user accor<br>r the password of you<br>eat the DDNS account<br>r the dynamic host na<br>. Do not enter http://                                                                                                    | oroviders:<br>(NDNS.ORG)<br>ount password here.<br>Ir DDNS account here<br>password here.<br>ame (e.g., "mycamera                                                                                                    | e.<br>a.dynsns.c                                                                                                    | org")                                                                                                    |

| PTZ Settings | PTZ Settings         Disable preset         Started running to the specified         preset         PTZ speed         Cruise Views         Always         Set         Refresh    This section allows controlling the pan/tilt behavior of the EasyCam. Th allows you to store up to 16 predefined locations, which you can recall live video page. This configuration screen provides additional options. Disable preset: Enables or disables the pan/tilt preset function. Started running to the specified preset: This is a fancy way of saying that camera will move to a certain preset number after it has been restarted. PTZ speed: Determines how fast the camera moves to a PTZ preset. Cruise Views: In Cruise mode, the camera pans from side to side or up, and up again. If this parameter is set to "Always," the camera will conti you use any of the directional keys to stop the Cruise mode. If you wan Cruise mode only to stay on for a certain amount of time, you can select |                                                                                                    |
|--------------|----------------------------------------------------------------------------------------------------|----------------------------------------------------------------------------------------------------|
| Alarm Log    | Motion detection events are I                                                                                                    | isted here.                                                                                                    |
| Maintenance  | MaintenanceReboot DeviceRestore Factory SettingsUpgrade Device FirmwareUpgrade Device Embeded WebUIThis menu allows you to rebothe factory defaults, and upgrreleased from time to time tonew features. You can find themanhattanproducts.com.                                                                                                    | Reboot Device         Restore Factory Settings         Browse_ No file selected.         Upgrade         ot the EasyCam, restore all configuration values to rade the firmware. A new firmware version may be improve the performance of the camera or to add e latest firmware for your EasyCam at |

For specifications, go to manhattanproducts.com.